## PIX/ASA: Aktualisieren eines Software-Image mithilfe eines ASDM- oder CLI-Konfigurationsbeispiels

### Inhalt

Einführung Voraussetzungen Anforderungen Verwendete Komponenten Verwandte Produkte Konventionen Software herunterladen Aktualisieren eines Software-Image mit ASDM 5.x ASDM-Image mit ASDM 5.x aktualisieren Upgrade eines Software-Images mit ASDM 6.x ASDM-Image mit ASDM 6.x aktualisieren Aktualisieren eines Software-Images und eines ASDM-Images mithilfe von CLI Überprüfung Fehlerbehebung Zugehörige Informationen

### **Einführung**

In diesem Dokument wird beschrieben, wie Sie ein Software-Image auf den Adaptive Security Appliances der Serie Cisco ASA 5500 mithilfe des Cisco Adaptive Security Device Manager (ASDM) aktualisieren.

ASDM funktioniert nicht, wenn Sie die Security Appliance-Software direkt von 7.0 auf 7.2 aktualisieren (oder herabstufen) oder die ASDM-Software direkt von 5.0 auf 5.2 aktualisieren (oder herabstufen). Dies muss schrittweise erfolgen.

**Beispiel:** Um das ASDM Software-Upgrade von 5.0 auf 5.2 durchzuführen, müssen Sie zuerst von 5.0 auf 5.1 aktualisieren und dann von 5.1 auf 5.2 aktualisieren. Genauso gilt für die Sicherheits-Appliance: zuerst ein Upgrade von 7.0 auf 7.1 und dann ein Upgrade von 7.1 auf 7.2.

**Hinweis:** Wenn Sie ein Upgrade oder ein Downgrade von Version 7.1.(x) auf 7.2(x) und umgekehrt durchführen möchten, müssen Sie die Schritte in diesem Verfahren befolgen, da ältere Versionen der Sicherheits-Appliance-Images neue ASDM-Images nicht erkennen und neue Sicherheits-Appliance-Images alte ASDM-Images nicht erkennen. Weitere Informationen zu den Upgrade-Verfahren finden Sie im Abschnitt Upgrading to a New Software Version (Aktualisierung auf eine neue Softwareversion) der Cisco PIX Security Appliance Release Notes, Version 7.2(2).

**Hinweis:** Sie können die ASA 5550 nicht auf eine Softwareversion vor 7.1(2) herabstufen. Ebenso können Sie die ASA 5505 nicht auf eine Softwareversion vor 7.2 herabstufen. Weitere Informationen finden Sie unter <u>Hardware- und Softwarekompatibilität der Cisco Security</u> <u>Appliances der Serien ASA 5500 und PIX 500</u>.

**Hinweis:** Im Multikontext-Modus können Sie den Befehl **copy tftp flash** nicht verwenden, um das PIX/ASA-Image in allen Kontexten zu aktualisieren oder herabzusetzen. wird nur im System Exec-Modus unterstützt.

### Voraussetzungen

### **Anforderungen**

Es gibt keine spezifischen Anforderungen für dieses Dokument.

### Verwendete Komponenten

Die Informationen in diesem Dokument basierend auf folgenden Software- und Hardware-Versionen:

- Cisco ASA 5500 7.0 und höher
- Cisco ASDM 5.0 oder höher

Die Informationen in diesem Dokument beziehen sich auf Geräte in einer speziell eingerichteten Testumgebung. Alle Geräte, die in diesem Dokument benutzt wurden, begannen mit einer gelöschten (Nichterfüllungs) Konfiguration. Wenn Ihr Netz Live ist, überprüfen Sie, ob Sie die mögliche Auswirkung jedes möglichen Befehls verstehen.

#### Verwandte Produkte

Diese Konfiguration kann auch mit der Cisco Security Appliance Software Version 7.0 und höher der Serie PIX 500 verwendet werden.

#### **Konventionen**

Weitere Informationen zu Dokumentkonventionen finden Sie in den <u>Cisco Technical Tips</u> <u>Conventions</u> (Technische Tipps zu Konventionen von Cisco).

### Software herunterladen

Sie können die erforderliche Version der ASA Software-Images und ASDM Software-Images über die folgenden Links herunterladen:

- Cisco ASA Software Release Download (nur registrierte Kunden)
- <u>Cisco ASDM Software Release Download</u> (nur registrierte Kunden)

**Hinweis:** Sie benötigen gültige Cisco Benutzeranmeldeinformationen, um diese Software von Cisco.com herunterzuladen.

### Aktualisieren eines Software-Image mit ASDM 5.x

Führen Sie diese Schritte aus, um ein Software-Image auf der ASA 5500 mit ASDM zu aktualisieren.

1. Wählen Sie Extras > Software aktualisieren aus... über das Home-Fenster des ASDM.

| 💼 Cisco ASDM 5.2 for ASA - 172                | .16.33.1          |                      |                    |                           |             |        |          |
|-----------------------------------------------|-------------------|----------------------|--------------------|---------------------------|-------------|--------|----------|
| File Options Tools Wizards H                  | elp               |                      |                    | Se                        | arch:       |        | 1        |
| Home Command Line In<br>Packet Tracer<br>Ping | erface            | Forward Packet Trace | r Refresh          | Save Help                 |             |        | Cisco Sy |
| Device Inf Traceroute                         |                   |                      | Interface Status   |                           |             |        |          |
| General File Management                       |                   |                      | Interface          | IP Address/Mask           | Line        | Link   | Kibps    |
| Host Nam Upgrade Softwar                      | e alid            |                      | inside             | 172.16.33.1/16            | 🖸 up        | 🖸 up   | 1        |
| ASA Ven Upload ASDM As                        | sistant Guide     | 0d 0h 2m 47s         | outside            | 40.30.30.30/26            | 😑 down      | 😐 down | 0        |
| System Reload                                 | ~                 | 050 6640             |                    |                           |             |        |          |
|                                               |                   | M3M 3010             |                    |                           |             |        |          |
| Frewal Mode: Routed                           | Context Mode:     | Single               |                    |                           |             |        |          |
| Total Flash: 64 MB                            | Total Memory:     | 256 MB               | Select an interfa- | ce to view input and outp | ut Kbps     |        |          |
| VPN Status                                    |                   |                      | Traffic Status     |                           |             |        |          |
| KE Tunnels: 0 V                               | VebVPN Tunnels: 0 | SVC Tunnels: 0       | Connections Pe     | r Second Usage            |             |        |          |
| CPU Usage (percer                             | t)                |                      |                    |                           |             |        |          |
| 0% 50                                         |                   |                      | 02:41:07           |                           |             |        |          |
| 02:42:07                                      |                   |                      | UDP: 0             | TCP: 0                    | Total:      | 0      |          |
| 0234137                                       |                   |                      | 'outside' Interfac | e Traffic Usage (Kbps)    |             |        |          |
| Memory Memory Usage (MB                       | )                 |                      | 2<br>1<br>0        | Interfa                   | ae is down. | ······ |          |
| 02:42:07 02:41:07                             |                   |                      | 📒 input Klops:     | Outs                      | out Klops:  |        |          |

2. Wählen Sie aus dem Dropdown-Menü den Bildtyp für den Upload

| Options To                                                                   | iols VVizardis Help                                                                                  |                                                                                                    |                     | Se             | earch: |        | F         |
|------------------------------------------------------------------------------|----------------------------------------------------------------------------------------------------|----------------------------------------------------------------------------------------------------|---------------------|----------------|--------|--------|-----------|
| ổ<br>Home                                                                    | Configuration Monitoring                                                                             | Back Forward Packet Trace                                                                                                    | r Refresh           | Save Help      |        |        | Cisco Srs |
| Device Inform                                                                | nation                                                                                               |                                                                                                    | -Interface Status   | 8              |        |        |           |
| General Lice                                                                 | enee                                                                                                 |                                                                                                    | Interface           | P Address/Mask | Line   | Link   | Hops      |
| Host Name                                                                    | ASA5510.default.doma                                                                                 | bilayalid                                                                                                    | inside              | 172.16.33.1/16 | 😔 սր   | Oup    | 1         |
| ACC Manala                                                                   | 100100100000000000000000000000000000000                                                              |                                                                                                    | outside             | 40.30.30.30/26 | 😐 dawn | 🗢 down | 0         |
| Firewal Mo<br>Total Flash:<br>VPN Status<br>KE Tunnels:<br>System Rec<br>CPU | Upload a file from local com<br>Please wait for the operatio<br>Image to upload:<br>Local File Path: | auter to flash file system on the device. The to finish.<br>ASA<br>Application Profile Customization Fran<br>ASA<br>ASDM<br>Oliont Secure Desktop (CSD)<br>SSL VPN Client (SVC) | ne upload process m | Erowse Local   | Fies   |        |           |
| 02:42:47<br>Memory                                                           | Flash File System Path:                                                                              | r asn hename                                                                                                    |                     | Drowse ha      | sn     |        |           |

- 3. Klicken Sie auf **Lokale Dateien durchsuchen...** oder geben Sie den Pfad in das Feld Lokaler Dateipfad ein, um den Speicherort des Software-Images auf Ihrem PC anzugeben.
- 4. Klicken Sie auf **Flash durchsuchen...**Ein Fenster Flash-Browserdialog wird angezeigt, in dem der Dateiname automatisch eingegeben wird. Wenn der Dateiname nicht angezeigt wird,

# geben Sie ihn manuell im Feld Dateiname ein. Klicken Sie abschließend auf **OK**.

| Image to upload:        | ASA                           |                                                                                                    | <b>v</b>                                                                                                | ink                                                                                                    |
|-------------------------|-------------------------------|----------------------------------------------------------------------------------------------------|----------------------------------------------------------------------------------------------------|----------------------------------------------------------------------------------------------------|
| Local File Path:        | C.'Documents and Settin       | ngsVAdministrator/Desktop/Prabu/Pl                                                                     | X Browse Local Fil                                                                                      | p<br>owr                                                                                                    |
| Flash File System Path: | Flash filename                |                                                                                                    | Browse Flash                                                                                            |                                                                                                    |
|                         |                               |                                                                                                    |                                                                                                    |                                                                                                    |
| de B                    | rowse Flash Dialog            |                                                                                                    |                                                                                                    |                                                                                                    |
| jii B                   | rowse Flash Dialog<br>Folders | Files                                                                                                  |                                                                                                    |                                                                                                    |
| <b>1</b>                | Folders                       | Files<br>FileName +                                                                                    | Size (bytes)                                                                                            | Date Modified                                                                                                    |
| <b>1</b>                | Folders                       | Files<br>FileName ×<br>asdm-52034.bin                                                                  | Size (bytes)<br>6,002,680                                                                               | Date Modified<br>12/21/06 03:58:30                                                                                                    |
| de B                    | Folders                       | Files<br>FileName ><br>asdm-52034.bin<br>asa722-k8.bin                                                 | Size (bytes)<br>6,002,680<br>8,312,832                                                                  | Date Modified<br>12/21/06 03:58:30<br>12/07/06 06:08:02                                                                                                    |
| i Bi                    | Folders                       | Files<br>FileName ><br>asdm-52034.bin<br>asa722-k8.bin<br>asa721-24-k8.bin                             | Size (bytes)<br>6,002,680<br>8,312,832<br>8,294,400                                                     | Date Modified<br>12/21/06 03:58:30<br>12/07/06 06:08:02<br>12/07/06 05:47:20                                                                                    |
| <b>R</b>                | Folders                       | Files<br>FileName ≥<br>asdm-52034.bin<br>asa722-k8.bin<br>asa721-24-k8.bin<br>asa721.bin               | Size (bytes)<br>6,002,680<br>8,312,832<br>8,294,400<br>5,539,756                                        | Date Modified<br>12/21/06 03:58:30<br>12/07/06 06:08:02<br>12/07/06 05:47:20<br>02/12/07 00:14:18                                                               |
|                         | Folders                       | Files FileName  asdm-52034.bin asa722-k8.bin asa721-24-k8.bin asdm-521.bin asdm-522.bin                | Size (bytes)<br>6,002,680<br>8,312,832<br>8,294,400<br>5,539,756<br>5,523,108                           | Date Modified<br>12/21/06 03:58:30<br>12/07/06 06:08:02<br>12/07/06 05:47:20<br>02/12/07 00:14:18<br>02/12/07 00:23:48                                          |
|                         | Folders                       | Files FileName > asdm-52034.bin asa722-k8.bin asa721-24-k8.bin asdm-521.bin asdm-522.bin asa702-k8.bin | Size (bytes)<br>6,002,680<br>8,312,832<br>8,294,400<br>5,539,756<br>5,523,108<br>5,124,096<br>6,754,644 | Date Modified<br>12/21/06 03:58:30<br>12/07/06 06:08:02<br>12/07/06 05:47:20<br>02/12/07 00:14:18<br>02/12/07 00:23:48<br>01/01/03 00:06:22<br>4207/06 05:24:20 |

5. Wenn sowohl die lokalen als auch die Remote-Dateinamen angegeben sind, klicken Sie auf Bild

hochladen.

| age to upload:        | ASA                                                       | ]                  |
|-----------------------|-----------------------------------------------------------|--------------------|
| cal File Path:        | C:\Documents and Settings\Administrator\Desktop\Prabu\PIX | Browse Local Files |
| ash File System Path: | disk0:/pix722.bin                                         | Browse Flash       |
|                       | Upload Image                                              |                    |

# Ein Statusfenster wird angezeigt, während ASDM das Bild in Flash schreibt.

| nage to upload:     | ASA                                                      | <b>*</b>                       |                |
|---------------------|----------------------------------------------------------|--------------------------------|----------------|
| ocal File Path: 🗾 🚺 | Status                                                   | X                              | se Local Files |
|                     | Please wait while ASDM is uploa<br>may take few minutes. | iding the file. Upload process | huma Flash     |
| lash File System Pe |                                                          |                                | Jwse ridsh     |
|                     |                                                          |                                |                |
|                     |                                                          |                                |                |

Nach Abschluss dieses Vorgangs wird ein Informationsfenster angezeigt, das einen erfolgreichen Upload anzeigt.

| age to upload:        | ASA                                                       |                    |
|-----------------------|-----------------------------------------------------------|--------------------|
| ocal File Path:       | C:/Documents and Settings/Administrator/Desktop/Prabu/PIX | Browse Local Files |
| ash File System Path: | ASA image is uploaded to flash successfully.              | Browse Flash       |
|                       | ОК                                                        |                    |

- 6. Klicken Sie im Informationsfenster auf **OK** und **schließen** im Fenster Bild vom lokalen PC hochladen.
- 7. Wählen Sie Configuration > Properties > Device Administration > Boot Image/Configuration > Edit, um den Speicherort des Boot-Images zu ändern

| anaonn                              |                             |                                                                                                    |                                                            |
|-------------------------------------|-----------------------------|----------------------------------------------------------------------------------------------------|------------------------------------------------------------|
| Configuration > Properties > Device | e Administration > Boot Im  | age/Configuration                                                                                                    |                                                            |
| Startup Wizard                      | oot Image/Configuration     |                                                                                                    |                                                            |
| Anti-Spoofing                       | Boot Configuration          |                                                                                                    |                                                            |
| 🗄 🐻 ARP                             | for the boot system. Or     | from an external TFTP server and flash file system. Up to fo<br>the one TFTP boot image can be configured. The TFTP boot is | ur mages can be configured<br>mage, if configured, must be |
| - Auto Update                       | the first image in the list | t.                                                                                                    |                                                            |
| E Certificate                       | Deat Outline                | Beel laters Leasting                                                                                                    | <b>1</b>                                                   |
| E 🔐 Device Access                   | 1 disk0:                    | loca721-24-k8 bin                                                                                                    | Add                                                        |
| E-SP Device Administration          | uisko.                      | 2008F21F24F80.0F1                                                                                                    |                                                            |
| - 2 Boot Image/Config               |                             |                                                                                                    | Eon                                                        |
| CLI Prompt                          |                             |                                                                                                    | Delete                                                     |
| Clock                               |                             |                                                                                                    |                                                            |
| -A CSD Setup                        |                             |                                                                                                    | - Move (Jp)                                                |
|                                     |                             |                                                                                                    |                                                            |
| FTP Mode                            |                             |                                                                                                    | Mave Down                                                  |
| Management Acc                      | ,                           |                                                                                                    |                                                            |
| -O NTP                              | Boot Contin File Path:      |                                                                                                    |                                                            |
| Password                            | boot comign to Path.        |                                                                                                    | Browse Flash                                               |
| SMTP                                |                             |                                                                                                    |                                                            |
| SNMP                                | -ASDM Image Configuration   |                                                                                                    | -                                                          |
| TFTP Server                         | ASDM Image File Path        | clisk0:/asdm-521.bin                                                                                                    | Browse Flash                                               |
| - In User Accounts -                |                             |                                                                                                    |                                                            |

Klicken Sie auf **Flash durchsuchen**, um die ASA-Image-Datei auszuwählen oder anzugeben. Klicken Sie anschließend auf **OK**.

| Configuration > Properties > Device Ad | ministration > Boot Image/C                                                                               | onfiguration            |                              |                                                              |
|----------------------------------------|----------------------------------------------------------------------------------------------------|-------------------------|------------------------------|--------------------------------------------------------------|
| Startup Wizard AAA Setup               | nage/Configuration<br>of Configuration<br>Configure boot images from an<br>for the heat ounters. Only one | external TFTP server an | d flash file system. Up to i | four images can be configure<br>image, if configured, must b |
| 💼 Browse Flash Dialog                  |                                                                                                    |                         |                              | ×                                                            |
| Folders                                | Files                                                                                                    |                         |                              | Add                                                          |
| 🗖 👘 🚽 🌧 disk0:                         | FileName A                                                                                                | Size (bytes)            | Date Modified                | E-dit                                                        |
|                                        | asdm-52034.bin                                                                                            | 6,002,680               | 12/21/06 03:58:30            | EGIL                                                         |
|                                        | asa722-k8.bin                                                                                             | 8,312,832               | 12/07/06 06:08:02            | Delete                                                       |
|                                        | asa721-24-k8.bin                                                                                          | 8,294,400               | 12/07/06 05:47:20            | Delete                                                       |
| 11 11 11 11 11 11 11 11 11 11 11 11 11 | asdm-521.bin                                                                                              | 5,539,756               | 02/12/07 00:14:18            | Mour Un                                                      |
|                                        | asdm-522.bin                                                                                              | 5,623,108               | 02/12/07 00:23:48            | Move op                                                      |
|                                        | asa702-k8.bin                                                                                             | 5,124,096               | 01/01/03 00:06:22            | Move Down                                                    |
|                                        |                                                                                                    |                         |                              |                                                              |
|                                        |                                                                                                    |                         |                              | Browse Flash                                                 |
| File Name:                             | asa722.bin                                                                                                |                         |                              |                                                              |
|                                        |                                                                                                    |                         |                              | Browse Flash                                                 |
| •                                      | Cancel                                                                                                    | Refresh                 |                              |                                                              |

8. Wählen Sie File > Save Running Configuration to Flash, um die Konfiguration im Flash-Speicher zu speichern

| speichern.                                                                                                    |                                                                        |                   |  |
|----------------------------------------------------------------------------------------------------|------------------------------------------------------------------------|-------------------|--|
| 🔂 Cisco ASDM 5.2 for ASA - 172.16.33.1                                                                         |                                                                        |                   |  |
| File Options Tools Wizards Help                                                                                |                                                                        |                   |  |
| Refresh ASDM with the Running Configuration on the Device<br>Reset Device to the Factory Default Configuration | D<br>ward Pa                                                           | 🥰 🤇 🤇             |  |
| Show Running Configuration in New Window                                                                       | ietration > P                                                          | nutino () optimur |  |
| Save Running Configuration to Flash                                                                            | /Configuratio                                                          | n                 |  |
| Save Running Configuration to TFTP Server                                                                      |                                                                        |                   |  |
| Save Running Configuration to Standby Unit                                                                     | phiguration                                                            |                   |  |
| Save Internal Log Buffer to Flash                                                                              | hfigure boot images from an extern<br>the boot system. Only one TETP b |                   |  |
| Print                                                                                                    | first image in                                                         | n the list.       |  |
| Clear ASDM Cache                                                                                               |                                                                        | (                 |  |
| Clear Internal Log Buffer                                                                                      | loot Order                                                             |                   |  |
| Exit                                                                                                    | 1                                                                      | disk0:/pix722.bin |  |
| VPN                                                                                                    | 2                                                                      |                   |  |

9. Wählen Sie **Extras > System Reload** im Hauptfenster aus, um das Gerät neu zu laden.

| 🔂 Cisco ASDN                                                                                                    | 4 5.2 for ASA - 172.16.33.1             |           |           |               |                    |                            |             |
|----------------------------------------------------------------------------------------------------|-----------------------------------------|-----------|-----------|---------------|--------------------|----------------------------|-------------|
| File Options                                                                                                    | Tools Wizards Help                      |           |           |               |                    | Se                         | arch:       |
| est and the second second seco | Command Line Interface<br>Packet Tracer | -D<br>ack | Forward   | Racket Tracer | Refresh            | Save Help                  |             |
| -Device Inf                                                                                                    | Ping<br>Traceroute                      | _         |           |               | -Interface Statu   | 9                          |             |
| General                                                                                                    | File Management                         |           |           |               | Interface          | IP Address/Mask            | Line        |
| Host Nam                                                                                                    | Upgrade Software                        | alid      |           |               | inside             | 172.16.33.1/16             | 🖸 up        |
| ASA Ver                                                                                                    | Upload ASDM Assistant Guide             | me        | 0d 0h 58m | 20s           | outside            | 40.30.30.30/26             | 😐 down      |
| ASDM Ve                                                                                                    | System Reload                           | e:        | ASA 5510  |               |                    |                            |             |
| Firewall                                                                                                    | fode: Routed Contex                     | t Mode:   | Single    |               |                    |                            |             |
| Total Flas                                                                                                    | h: 64 MB Total M                        | lemory:   | 256 MB    |               | Select an interf   | ace to view input and out; | out Kibps   |
| KE Tunnel                                                                                                    | s<br>s: 0 WebMPN Tunnel:                | s: 0      | SVC Tunn  | els: O        | Connections P      | er Second Usage            |             |
| -System R                                                                                                    | esources Status                         |           |           |               | <sup>2</sup> T     |                            |             |
| CPU                                                                                                    | CPU Usage (percent)                     |           |           |               | 1                  |                            |             |
|                                                                                                    | 100                                     |           |           |               | 0 + + + +          |                            |             |
| 0%                                                                                                    | 50                                      |           |           |               | 00:41:21           | 000%3004                   | 00x         |
| 00:40:11                                                                                                    | 0.43.01                                 | * * * *   | 00:44:41  | 00:46:01      | C'outside' Interfa | oe Traffic Usage (Khrs)    | Totat       |
| Memory                                                                                                    | Memory Usage (MB)                       |           |           |               | 2                  | ioe manio coage (nopo)     |             |
|                                                                                                    | 258 -                                   |           |           |               |                    | 📃 Interfa                  | oe is down. |
| 60M9                                                                                                    | 128                                     |           |           |               |                    |                            |             |
| Corris                                                                                                    | 0                                       | ••••      |           |               |                    |                            |             |
| 00:46:11                                                                                                    | 00:41:21 00:43:01                       |           | 00:44:41  | 00:46:01      | Input Kbps:        | Outs                       | out Klaps:  |

10. In einem neuen Fenster werden Sie aufgefordert, die Details des erneuten Ladens zu überprüfen. Wählen Sie die aktuelle Konfiguration zum Zeitpunkt des erneuten Ladens speichern aus, und wählen Sie dann einen Zeitpunkt für das erneute Laden aus.Jetzt: Starten Sie das Gerät sofort neu.Delay By (Verzögerung): Geben Sie an, wie viele Minuten oder Stunden das Gerät in Zukunft neu laden soll.Schedule at: Geben Sie ein Datum und eine Uhrzeit zum erneuten Laden des Geräts an.Sie können auch angeben, ob das Gerät bei einem geplanten Neuladen sofort ein Neuladen erzwingen soll oder nicht. Check On Reload Failure (Bei ernetem Laden): Erzwingen Sie ein sofortiges erneutes Laden nach dem Neustart, und geben Sie dann die maximale Haltezeit an. Dies ist die Zeitdauer, die die Sicherheits-Appliance wartet, um andere Subsysteme zu benachrichtigen, bevor ein Herunterfahren oder Neustart durchgeführt wird. Nach Ablauf dieser Zeit erfolgt ein schnelles (erzwungenes) Herunterfahren/Neustart. Klicken Sie auf Schedule Reload.

| eload Scheduling            |                                        |
|-----------------------------|----------------------------------------|
| Configuration State:        |                                        |
| Save the running conf       | iguration at time of reload            |
| C Reload without saving     | the running configuration              |
| Reload Start Time:          |                                        |
| Now                         |                                        |
| C Delay by:                 | hh : mm or mmm                         |
| C Schedule at:              | hh:mm February 💌 12 💌 2007 💌           |
| Reload Message:             |                                        |
| On reload failure, force an | immediate reload after: hh : mm or mmm |
|                             |                                        |
|                             | Schedule Reload                        |
| aload Status                |                                        |
| No reload is scheduled.     |                                        |
|                             |                                        |

11. Nach dem erneuten Laden wird ein Statusfenster angezeigt, das anzeigt, dass ein erneutes Laden durchgeführt wird. Eine Option zum Beenden von ASDM ist ebenfalls enthalten. **Hinweis:** Starten Sie ASDM nach dem Neuladen der ASA erneut.

| 🚰 Reload Status                                                                                                    | × |
|----------------------------------------------------------------------------------------------------|---|
| *** START GRACEFUL SHUTDOWN                                                                                                    | * |
| Notification (2/12/07 1:31:26 PM):                                                                                              |   |
| *** SHUTDOWN NOW                                                                                                    |   |
| Notification (2/12/07 1:31:27 PM):<br>***<br>*** SHUTDOWN NOW                                                                   |   |
| Notification (2/12/07 1:31:27 PM):<br>***<br>*** SHUTDOWN NOVV                                                                  | - |
| Don't show this dialog again. To view reload status in the future, go to Tools > System<br>Reload and click the Details button. |   |
| Refresh Force Immediate Reload Exit ASDM                                                                                        |   |

### ASDM-Image mit ASDM 5.x aktualisieren

Führen Sie diese Schritte aus, um ein ASDM-Image auf der ASA 5500 mit ASDM zu aktualisieren.

1. Wählen Sie Extras > Software aktualisieren... über das Home-Fenster des ASDM.

| 📬 Cisco ASDM 5.2 for ASA - 1                           | 72.15.33.1                     |                      |                                   |                           |                          |        |               |
|--------------------------------------------------------|--------------------------------|----------------------|-----------------------------------|---------------------------|--------------------------|--------|---------------|
| File Options Tools Wizards                             | Help                           |                      |                                   | Sea                       | arch:                    |        | Find +        |
| Command Line Home Rome Rome Rome Rome Rome Rome Rome R | e interface                    | Forward Packet Trace | r Refresh                         | Save Help                 |                          |        | Cisco Systems |
| -Device Inf Traceroute                                 |                                |                      | -Interface Status                 |                           |                          |        |               |
| General File Managem                                   | ent                            |                      | Interface                         | P Address/Mask            | Line                     | Link   | Klops         |
| Host Nam Upgrade Soft-                                 | orare alid                     |                      | inside                            | 172.16.33.1/16            | 🕒 սք                     | O up   | 1             |
| ASA Ver: Upload ASDM                                   | Assistant Guide                | 0d 0h 30m 10s        | outside                           | 40.30.30.30/26            | 😐 down                   | 😑 down | 0             |
| System Reloa                                           | d                              | 454 5510             |                                   |                           |                          |        |               |
| Firewall Mode: Routed<br>Total Flash: 64 MB            | Context Mode:<br>Total Memory: | Single<br>256 MB     | Select an interfa                 | ce to view input and outp | ut Kbips                 |        |               |
| VPN Status<br>IKE Tunnels: 0                           | WebYPN Tunnels: 0              | SYC Tunnels: 0       | Traffic Status                    | Canad linea               |                          |        |               |
| System Resources Status<br>CPU Usage (per<br>2%        | cent)                          |                      | 2<br>1<br>0<br>00;15:51<br>UDP: 0 | TCP. 0                    | Total:                   | 0      | ······        |
| 00:18:51                                               |                                |                      | 'outside' Interfac                | e Trattio Usage (Kbps)    |                          |        |               |
| Co:18:01 CO:16:51                                      | (18)                           |                      | 0<br>hput Kbps:                   | interia<br>Outp           | ve is down.<br>ut Klops: | ······ |               |

2. Wählen Sie aus dem Dropdown-Menü den Bildtyp für den Upload

| aus.           |                                 |                             |                  |                     |                  |                 |      |
|----------------|---------------------------------|-----------------------------|------------------|---------------------|------------------|-----------------|------|
| 😭 Cisco ASDM : | 5.2 for ASA - 172.16.33.1       |                             |                  |                     |                  |                 |      |
| File Options T | ools Wizards Help               |                             |                  |                     |                  | Search          | :    |
| Home           | Configuration Monitoring        | Back Forward                | Recket Tracer    | Q<br>Refresh        | <b>G</b><br>Save | 2<br>Help       |      |
| -Device Infor  | mation                          |                             |                  | Interface Status    |                  |                 |      |
| General Lic    | ense                            |                             |                  | Interface           | IP Addre         | ss.Mask         | Line |
| Host Name:     | ASA5510.default.domain          | invalid                     |                  | inside              | 172.16.33.1      | /16             | ) up |
| ASA Versic     |                                 |                             |                  | outside             | 40.30.30.30      | /26 🧧           | down |
| ASDM Vere      | ig Upgrade Software             |                             |                  |                     | E 811            |                 |      |
| ASUM VOIS      | Unioaci a file from local commu | ter to flech file system or | the device. The  | uniond process m    | inhi teka a faw  | minutes         |      |
| Firewall Mo    | Please wait for the operation t | o finish.                   | The device. The  | e upload process in | igni take a rew  | minutes.        |      |
| Total Flash:   |                                 |                             |                  |                     |                  |                 |      |
| VPN Status     | hu a sa ka sada a di            | Application Profile Cure    | tonization Exami | europh (ADCE)       | -                |                 |      |
| IKE Tunnels:   | Image to upload:                | Application Profile Cus     | tomization Frame | swork (APCF)        |                  |                 |      |
| System Res     |                                 | ASA                         | tomization Frame | WOR (APCP)          |                  |                 |      |
| CPU            | Local File Path:                | ASDM                        |                  |                     | Brov             | vse Local Files |      |
|                |                                 | Client Secure Desktop       | (CSD)            |                     |                  |                 |      |
| 0 %            |                                 | SSL VPN Client (SVC)        |                  |                     |                  |                 |      |
| 0040-04        | Flash File System Path:         | Flash filename              |                  |                     | B                | rowse Flash     |      |
| 00:18:21       |                                 |                             |                  |                     |                  |                 | _    |
| Memory         |                                 |                             |                  |                     |                  |                 |      |
|                |                                 |                             |                  | -1                  |                  |                 |      |
| 60MB           |                                 |                             | Upload Image     |                     |                  |                 |      |
|                |                                 |                             |                  |                     |                  |                 |      |

- 3. Klicken Sie auf **Lokal durchsuchen...** oder geben Sie den Pfad in das Feld Lokaler Dateipfad ein, um den Speicherort des ASDM-Images auf Ihrem PC anzugeben.
- 4. Klicken Sie auf **Flash durchsuchen...** Ein Fenster Flash-Browserdialog wird angezeigt, in dem der Dateiname automatisch eingegeben wird. Wenn der Dateiname nicht angezeigt wird, geben Sie ihn manuell im Feld Dateiname ein. Klicken Sie abschließend auf

OK.

| Image to upload:        | ASDM                      | <u>*</u>                        |                    | _             |
|-------------------------|---------------------------|---------------------------------|--------------------|---------------|
| Local File Path:        | C: Documents and Settings | Administrator Desktop Prabu PIX | Browse Local Files |               |
|                         | 💼 Browse Flash Dialog     |                                 |                    |               |
| Flash File System Path: | Iders                     | Files                           |                    |               |
|                         | 📀 disk0:                  | FileName +                      | Size (bytes)       | Date Modified |
|                         |                           | asdm-52034.bin                  | 6,002,680          | 12/21/06 03:  |
|                         |                           | asa722-k8.bin                   | 8,312,832          | 12/07/06 06:  |
|                         |                           | asa721-24-k8.bin                | 8,294,400          | 12/07/06 05:  |
|                         |                           | asdm-521.bin                    | 5,539,756          | 02/12/07 00:  |
|                         |                           | asa702-k8.bin                   | 5,124,096          | 01/01/03 00:  |
| маситодун;              |                           |                                 |                    |               |

5. Wenn sowohl die lokalen als auch die Remote-Dateinamen angegeben sind, klicken Sie auf **Bild** 

#### hochladen.

| mage to upload:         | ASDM                                                      | ]                  |
|-------------------------|-----------------------------------------------------------|--------------------|
| .ocal File Path:        | C:\Documents and Settings\Administrator\Desktop\Prabu\PIX | Browse Local Files |
| Flash File System Path: | disk0:/asdm-522.bin                                       | Browse Flash       |
|                         |                                                           |                    |

Ein Statusfenster wird angezeigt, während ASDM das Bild in Flash schreibt.

| Upgrade Software                                             |                                                                                                    |            |
|--------------------------------------------------------------|----------------------------------------------------------------------------------------------------|------------|
| Upload a file from local com<br>Please wait for the operatio | puter to flash file system on the device. The upload process might take a few minut<br>in to finish. | les.       |
| Image to upload:                                             | ASDM                                                                                                 |            |
| Local File Path:                                             | C:/Documents and Settings/Administrator/Desktop/Prabu/PIX Browse L                                   | ocal Files |
| Flash File System Path:                                      | disk0:/asdm-522.bin Browse                                                                           | Flash      |
|                                                              | status 🖉                                                                                             | ×          |
|                                                              | Please wait while ASDM is uploading the file. Upload process may take few minutes.                   |            |
| жармподд                                                     | Jung                                                                                                 |            |

Nach Abschluss dieses Vorgangs wird ein Informationsfenster angezeigt, das einen erfolgreichen Upload

#### anzeigt.

| lease wait for the operatio | n to finish. | system on the device. The upload process highlin | ake a rew minutes. |
|-----------------------------|--------------|--------------------------------------------------|--------------------|
| mage to upload:             | ASDM         | 2                                                | ]                  |
| .ocal File Path:            | 🕵 Informati  | ion                                              | wse Local Files    |
| flash File System Path:     | i            | ASDM image is uploaded to flash successfully.    | Browse Flash       |
|                             |              | ок                                               |                    |

- 6. Klicken Sie im Informationsfenster auf **OK** und **schließen** im Fenster Bild vom lokalen PC hochladen.
- 7. Wählen Sie Configuration > Properties > Device Administration > Boot Image/Configuration, um den Namen der ASDM-Image-Datei in der Konfiguration zu ändern.

| Configuration > Properties > Device                                                                                                    | e Administration > Boot In                                                                           | nage/Configuration                                                                                                    |                                                             |
|----------------------------------------------------------------------------------------------------|----------------------------------------------------------------------------------------------------|----------------------------------------------------------------------------------------------------|-------------------------------------------------------------|
| Startup Wizard                                                                                                    | ot Image/Configuration                                                                               |                                                                                                    |                                                             |
| AAA Sotup     Anti-Spoofing     Anti-Spoofing     Anti-Spoofing     Anti-Spoofing     Anti-Spoofing     Anto Update     B Client Update                                                                                                    | Boot Configuration<br>Configure boot images<br>for the boot system. O<br>the first image in the list | from an external TFTP server and flash file system. Up to for<br>nly one TFTP boot image can be configured. The TFTP boot in<br>nl. | ur images can be configured<br>nage, if configured, must be |
| B Certificate                                                                                                    | Boot Order                                                                                           | Boot Image Location                                                                                                    | 8,64                                                        |
| E P Device Access                                                                                                    | 1 disk0                                                                                              | i:/asa721-24-k8.bin                                                                                                    |                                                             |
| Device Administration     Sill Banner     Sill Banner                                                                                                    |                                                                                                    |                                                                                                    | Edit                                                        |
| CLI Prompt                                                                                                    |                                                                                                    |                                                                                                    |                                                             |
| -O Clock                                                                                                    |                                                                                                    |                                                                                                    | Delete                                                      |
|                                                                                                    |                                                                                                    |                                                                                                    |                                                             |
|                                                                                                    |                                                                                                    |                                                                                                    | Move Up                                                     |
| - Device                                                                                                    |                                                                                                    |                                                                                                    |                                                             |
| FTP Mode                                                                                                    |                                                                                                    |                                                                                                    | Move Down                                                   |
| - CMP Rules                                                                                                    | 1                                                                                                    |                                                                                                    |                                                             |
| Management Acc     MTP     Management Acc     NTP     Management Acc     NTP     Management Acc     NTP     Management Acc     NTP     Management Acc     NTP     Management Acc     NTP     NTP     Management Acc     NTP     NTP     N | Boot Config File Path:                                                                               |                                                                                                    | Browse Flash                                                |
| - Secure Copy                                                                                                    |                                                                                                    |                                                                                                    |                                                             |
| SMTP                                                                                                    | ASDM Image Configuration                                                                             | 1                                                                                                    |                                                             |
| SNMP                                                                                                    |                                                                                                    |                                                                                                    |                                                             |
| TFTP Server                                                                                                    | ASDM Image File Path:                                                                                | disk0:/asdm-521.bin                                                                                                    | Browse Flash                                                |
| User Accounts                                                                                                    |                                                                                                    |                                                                                                    |                                                             |

Klicken Sie auf **Flash durchsuchen**, um die ASDM-Bilddatei auszuwählen oder anzugeben. Klicken Sie anschließend auf

#### OK.

| —————————————————————————————————————— | FileName 🔺       | Size (bytes) | Date Modified     |
|----------------------------------------|------------------|--------------|-------------------|
|                                        | asdm-52034.bin   | 6,002,680    | 12/21/06 03:58:30 |
|                                        | asa722-k8.bin    | 8,312,832    | 12/07/06 06:08:02 |
|                                        | asa721-24-k8.bin | 8,294,400    | 12/07/06 05:47:20 |
|                                        | asdm-521.bin     | 5,539,756    | 02/12/07 00:14:18 |
|                                        | asdm-522.bin     | 5,623,108    | 02/12/07 00:23:48 |
|                                        | asa702-k8.bin    | 5,124,096    | 01/01/03 00:06:22 |
|                                        |                  |              |                   |
| File Name                              | asdm-522.bin     | >            |                   |

8. Wählen Sie File > Save Running Configuration to Flash, um die Konfiguration im Flash-Speicher zu speichern.

| 薩 Cisco ASDM 5.2 for ASA - 172.16.33.1                                                                         |                                                                                                    |                    |          |
|----------------------------------------------------------------------------------------------------|----------------------------------------------------------------------------------------------------|--------------------|----------|
| File Options Tools Wizards Help                                                                                |                                                                                                    |                    |          |
| Refresh ASDM with the Running Configuration on the Device<br>Reset Device to the Factory Default Configuration | ward F                                                                                                    | ि<br>Packet Tracer | Refre    |
| Show Running Configuration in New Window                                                                       | istration ≻                                                                                                    | Boot Image/C       | onfigur: |
| Save Running Configuration to Flash                                                                            | Configurati                                                                                                    | ion                |          |
| Save Running Configuration to TFTP Server                                                                      | nfiguration<br>hfigure boot images from an externa<br>the boot system. Only one TFTP bo<br>first image in the list. |                    |          |
| Save Running Configuration to Standby Unit                                                                     |                                                                                                    |                    |          |
| Save Internal Log Buffer to Flash                                                                              |                                                                                                    |                    |          |
| Print                                                                                                    |                                                                                                    |                    |          |
| Clear ASDM Cache                                                                                               |                                                                                                    |                    |          |
| Clear Internal Log Buffer                                                                                      | loot Order                                                                                                    |                    |          |
| Exit                                                                                                    | 1                                                                                                    | disk0:/pix722      | .bin     |
| VPN                                                                                                    | 1                                                                                                    |                    |          |

9. Wählen Sie Extras > System Reload im Hauptfenster aus, um das Gerät neu zu laden.

| Orting      | Teele Mérezde Hele          |           |                     |                   | <b>C</b> -                 | and a local second |
|-------------|-----------------------------|-----------|---------------------|-------------------|----------------------------|--------------------|
| Options     | Tools Wizards Help          | _         |                     |                   | 36                         | arch: [            |
|             | Command Line Interface      | -0        |                     | Q                 | 2                          |                    |
| Home        | Packet Tracer               | kck       | Forward Packet Trac | cer Refresh       | Save Help                  |                    |
|             | Ping                        |           |                     |                   |                            |                    |
| Device Inf  | Traceroute                  |           |                     | Interface Statu   | 15                         |                    |
| General     | File Management             |           |                     | Interface         | P Address/Mask             | Line               |
| Host Nem    | Upgrade Software            | alid      |                     | inside            | 172.16.33.1/16             | 🖸 up               |
| ASA Ver:    | Upload ASDM Assistant Guide | me        | 0d 0b 58m 20s       | outside           | 40.30.30.30/26             | 😑 dow              |
|             | System Reload               |           |                     |                   |                            |                    |
| ASUM VE     |                             | le:       | ASA 5510            |                   |                            |                    |
| Firewall Ma | ode: Routed Context         | Mode:     | Single              |                   |                            |                    |
| Total Flash | 64 MB Total M               | emory:    | 256 MB              | Select an intert  | ace to view input and outp | ut Kbps            |
| VPN Status  |                             |           |                     | Traffic Status    |                            |                    |
| IKE Tunnels | : 0 VVebVPN Tunnels         | s: 0      | SVC Tunnels: 0      | Connections F     | er Second Usage            |                    |
| System Re   | sources Status              |           |                     | 2                 |                            |                    |
| CPU         | CPU Usage (percent)         |           |                     |                   |                            |                    |
|             | 100                         |           |                     | 1                 |                            |                    |
|             | 50                          |           |                     | 0.41.21           | 00/43/01                   |                    |
| 0%          |                             |           |                     |                   | TCP: 0                     | etnT               |
| 00:46:11    | 00:41:21 00:43:01           | , i i i i | 0:44:41 00:48:01    | Courtside' Interf | ace Traffic Usage (Khod)   |                    |
| Memory      | Memory Usage (MB)           |           |                     | odbide inten      | rce franciosage (rops)     |                    |
| internoty   |                             |           |                     | ×                 | Interia                    | ee is down         |
|             | 100                         |           |                     | 1]                | intera                     | ce is down.        |
| 60MB        | 128                         |           |                     | 0                 |                            |                    |
| 00:45:11    | 0                           |           |                     | - here data       |                            | 110                |
|             | 00.44.24                    |           |                     |                   |                            | ALC: NUMBER OF     |

10. In einem neuen Fenster werden Sie aufgefordert, die Details des erneuten Ladens zu überprüfen. Klicken Sie zum Zeitpunkt des erneuten Ladens auf Aktuelle Konfiguration speichern und wählen Sie anschließend einen Zeitpunkt für das erneute Laden aus.Jetzt: Starten Sie das Gerät sofort neu.Delay By (Verzögerung): Geben Sie an, wie viele Minuten oder Stunden das Gerät in Zukunft neu laden soll. Schedule at: Geben Sie ein Datum und eine Uhrzeit zum erneuten Laden des Geräts an. Sie können auch angeben, ob das Gerät bei einem geplanten Neuladen sofort ein Neuladen erzwingen soll oder nicht. Check On Reload Failure (Bei ernetem Laden): Erzwingen Sie ein sofortiges erneutes Laden nach dem Neustart, und geben Sie dann die maximale Haltezeit an. Dies ist die Zeitdauer, die die Sicherheits-Appliance wartet, um andere Subsysteme zu benachrichtigen, bevor ein Herunterfahren oder Neustart durchgeführt wird. Nach Ablauf dieser Zeit erfolgt ein schnelles (erzwungenes) Herunterfahren/Neustart. Klicken Sie auf Schedule Reload

| Reload Scheduling           |                                          |  |
|-----------------------------|------------------------------------------|--|
|                             |                                          |  |
| Configuration State:        |                                          |  |
| Save the running conf       | figuration at time of reload             |  |
| C Reload without saving     | the running configuration                |  |
| Reload Start Time:          |                                          |  |
| Now                         |                                          |  |
| C Delay by:                 | hh : mm or mmm                           |  |
| C Schedule at:              | hh:mm February 💌 12 💌 2007 💌             |  |
| Reload Message:             |                                          |  |
| On reload failure, force an | n immediate reload after: hh : mm or mmm |  |
|                             | · · · · · · · · · · · · · · · · · · ·    |  |
|                             | Schedule Reload                          |  |
| Delevel Obtain              |                                          |  |
| No reload is scheduled.     |                                          |  |
| / <u>!</u> \                |                                          |  |

11. Nach dem erneuten Laden wird ein Statusfenster angezeigt, das anzeigt, dass ein erneutes Laden durchgeführt wird. Eine Option zum Beenden von ASDM ist ebenfalls enthalten. Hinweis: Starten Sie ASDM nach dem Neuladen der ASA erneut.

| 🚰 Reload Status                                                                                                    | x |
|----------------------------------------------------------------------------------------------------|---|
| ***<br>***<br>*** START GRACEFUL SHUTDOWN                                                                                    |   |
| Notification (2/12/07 1:31:26 PM):<br>***<br>*** SHUTDOWN NOW                                                                |   |
| Notification (2/12/07 1:31:27 PM):<br>***<br>*** SHUTDOWN NOW                                                                |   |
| Notification (2/12/07 1:31:27 PM):<br>***<br>*** SHUTDOWN NOW                                                                | * |
| Don't show this dialog again. To view reload status in the future, go to Tools > System Reload and click the Details button. |   |
| Refresh Force Immediate Reload Exit ASDM                                                                                     |   |

### Upgrade eines Software-Images mit ASDM 6.x

Hinweis: ASDM 6.x wird nur auf ASA Software-Image 8.x und höher unterstützt.

Gehen Sie wie folgt vor, um ein Software-Image auf der ASA 5500 mit ASDM zu aktualisieren:

 Wählen Sie Extras > Software-Upgrade vom lokalen Computer aus... über das Home-Fenster des ASDM.

| file View                   | Tool                                                                      | s Wizards Windo                        | w Help                          |                   |                  |
|-----------------------------|---------------------------------------------------------------------------|----------------------------------------|---------------------------------|-------------------|------------------|
| Home                        | ¢                                                                         | Command Line Inter<br>Show Commands Ig | face<br>nored by ASDM on Device | Back Forw         | ard 🦻 Help       |
|                             |                                                                           | Packet Tracer<br>Ping<br>Traceroute    |                                 |                   | Interface Status |
| Ger<br>Hr<br>AS<br>Fi<br>To | 1                                                                         | File Management                        |                                 |                   | Interface        |
|                             |                                                                           | Upgrade Software f                     | rom Local Computer              |                   | inside           |
|                             |                                                                           | Upgrade Software f                     | rom Cisco.com                   | m 46s             | outside          |
|                             | Fil System Reload<br>Tc Administrator's Alert to Clientless SSL VPN Users |                                        | to Clientless SSL VPN Users     | U                 |                  |
|                             | Preferences                                                               |                                        | Select an interface             |                   |                  |
| VPN                         |                                                                           | ASDM Java Console                      |                                 |                   | Traffic Status   |
| IKE                         | 0                                                                         | IPsec: 0                               | Clientless SSL VPN: 0           | SSL VPN Client: 0 | -Connections Pe  |
| Syst<br>-CPI                | tem R<br>J ——                                                             | esources Status<br>CPU Usage (perc     | ent)                            |                   |                  |
|                             | 96                                                                        | 10 5                                   |                                 | 1                 | 12:08            |

2. Wählen Sie aus dem Dropdown-Menü den Bildtyp für den Upload aus.

| Jpload a file from local o<br>ninutes. Please wait for | omputer to flash file<br>the operation to finis     | system on the devi<br>;h. | ce. The upload pro | cess might take a few |
|--------------------------------------------------------|-----------------------------------------------------|---------------------------|--------------------|-----------------------|
| mage to Upload:                                        | Application Profile Co                              | ustomization Frame        | work (APCF) 💌      |                       |
| .ocal File Path:                                       | Application Profile Cu<br>ASA                       | ustomization Frame        | work (APCF)        | Browse Local Files    |
| -lash File System Path:                                | ASDM<br>Client Secure Deskto<br>Cisco AnyConnect VI | p (CSD)<br>PN Client      |                    | Browse Flash          |
| [                                                      |                                                     | Close                     | Help               |                       |

3. Klicken Sie auf Lokale Dateien durchsuchen... oder geben Sie den Pfad in das Feld Lokaler Dateipfad ein, um den Speicherort des Software-Images auf Ihrem PC anzugeben. Der Dateipfad im Flash-Dateisystem wird automatisch bestimmt und angezeigt. Wenn der Dateipfad in Flash File System nicht angezeigt wird, können Sie ihn manuell eingeben oder auf Flash durchsuchen klicken und den Pfad auswählen.

|                                                                                            | ×                                                                                                    |
|--------------------------------------------------------------------------------------------|----------------------------------------------------------------------------------------------------|
| computer to flash file system on the device. The upload proc<br>r the operation to finish. | ess might take a few                                                                                                    |
| ASA                                                                                        |                                                                                                    |
| C:\Program Files\Tftpd32\asa803-k8.bin                                                     | Browse Local Files                                                                                                    |
| disk0:/asa803-k8.bin                                                                       | Browse Flash                                                                                                    |
|                                                                                            |                                                                                                    |
| Upload Image Close Help                                                                    |                                                                                                    |
|                                                                                            | computer to flash file system on the device. The upload prod<br>r the operation to finish.<br>ASA<br>C:\Program Files\Tftpd32\asa803-k8.bin<br>disk0:/asa803-k8.bin<br>Upload Image Close Help |

4. Wenn Sie beide Dateipfade angegeben haben, klicken Sie auf **Bild hochladen**. Ein Statusfenster wird angezeigt, während ASDM das Bild in Flash schreibt.

| 📑 Upgrade Softwa                              | re                                                                                       | ×               |
|-----------------------------------------------|------------------------------------------------------------------------------------------|-----------------|
| Upload a file 🚺 Sta<br>minutes. Ple           | tus                                                                                      | e a few         |
| Image to Ur<br>Local File Pa<br>Flash File Sy | Please wait while ASDM is uploading the file. The upload process may take a few minutes. | al Files<br>ash |
|                                               |                                                                                          |                 |

 Nach Abschluss dieses Vorgangs wird ein Informationsfenster angezeigt, das einen erfolgreichen Upload anzeigt und dieses Image als Boot-Image festlegen soll. Klicken Sie auf Ja, wenn das neue Image als Boot-Image festgelegt werden soll. Andernfalls klicken Sie auf Nein.

| Upgrade S  | oftware                                                                                         | × |
|------------|-------------------------------------------------------------------------------------------------|---|
| <b>(i)</b> | Image has been uploaded to flash successfully. Do you want to set this image as the boot image? |   |
|            | Yes No                                                                                          |   |
|            | Upload Image Close Help                                                                         |   |

6. Wenn Sie auf **Ja** klicken, wird das neue Image als Boot-Image festgelegt, und es wird ein Informationsfeld angezeigt. Klicken Sie auf

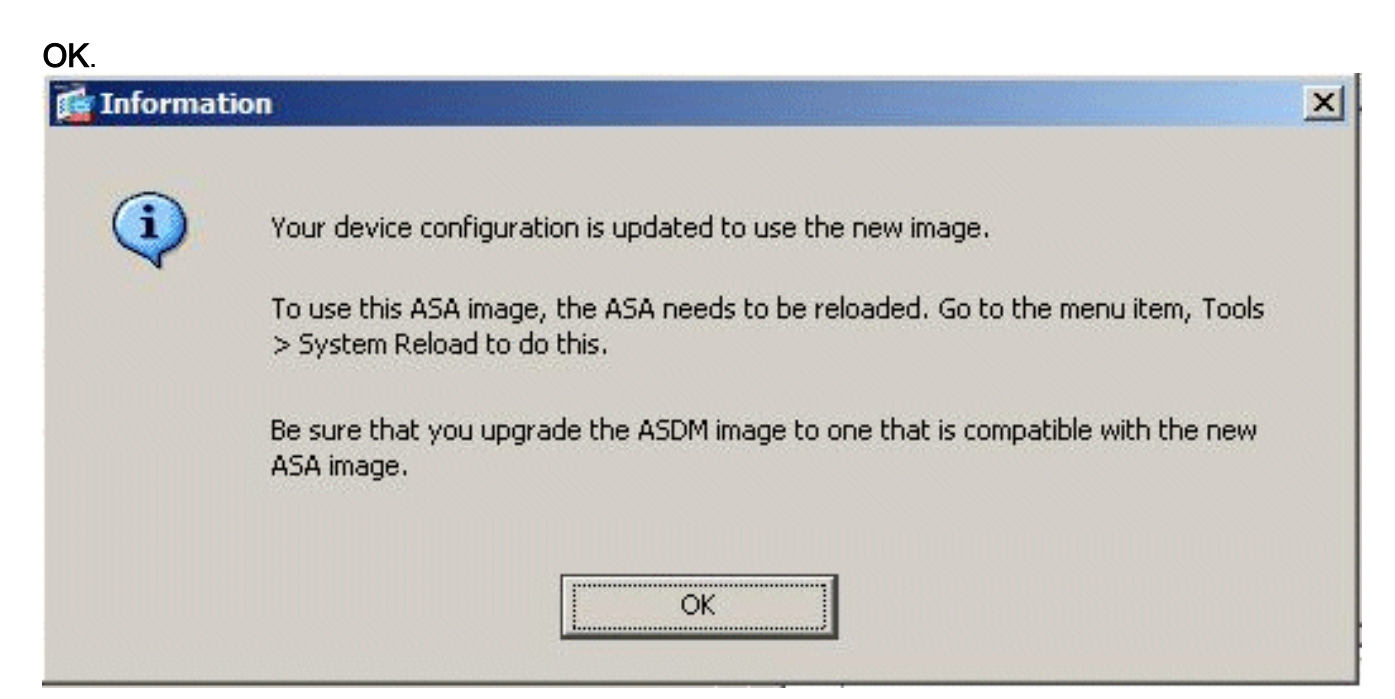

7. Wählen Sie Extras > System Reload im Hauptfenster aus, um das Gerät neu zu laden.

| File View | Tools | Wizards Window Help                                               |                   |                   |
|-----------|-------|-------------------------------------------------------------------|-------------------|-------------------|
| Home Home |       | Command Line Interface<br>Show Commands Ignored by ASDM on Device | Back Forw         | ard ? Help        |
|           |       | Packet Tracer                                                     |                   |                   |
| Devi      |       | Ping<br>Traceroute                                                |                   | Interface Stat    |
| Ц Ge      |       | File Management<br>Upgrade Software from Local Computer           |                   | DMZ<br>inside     |
| AS<br>AS  |       | Upgrade Software from Cisco.com                                   | m 565<br>0        | outside           |
| Fi        |       | System Reload                                                     |                   |                   |
| To        |       | Administrator's Alert to Clientless SSL VPN Users                 |                   |                   |
|           |       | Preferences                                                       |                   | Select an interfa |
| VPN       |       | ASDM Java Console                                                 |                   | Traffic Status    |
| IKE:      | 0     | IPsec: 0 Clientless SSL VPN: 0                                    | SSL VPN Client: 0 | -Connections      |

8. In einem neuen Fenster werden Sie aufgefordert, die Details des erneuten Ladens zu überprüfen. Wählen Sie die aktuelle Konfiguration zum Zeitpunkt des erneuten Ladens speichern aus, und wählen Sie dann einen Zeitpunkt für das erneute Laden aus.Jetzt: Starten Sie das Gerät sofort neu.Delay By (Verzögerung): Geben Sie an, wie viele Minuten oder Stunden das Gerät in Zukunft neu laden soll.Schedule at: Geben Sie ein Datum und eine Uhrzeit zum erneuten Laden des Geräts an.Sie können auch angeben, ob das Gerät bei einem geplanten Neuladen sofort ein Neuladen erzwingen muss oder nicht. Aktivieren Sie bei Fehler beim erneuten Laden, erzwingen Sie ein sofortiges erneutes Laden nach dem Neustart, und geben Sie dann die maximale Haltezeit an. Dies ist die Zeitdauer, die die Sicherheits-Appliance wartet, um andere Subsysteme zu benachrichtigen, bevor ein Herunterfahren oder Neustart durchgeführt wird. Nach Ablauf dieser Zeit erfolgt ein schnelles

# (erzwungenes) Herunterfahren/Neustart. Klicken Sie auf **Schedule Reload**.

| ystem Reload                         |                             |                                  |
|--------------------------------------|-----------------------------|----------------------------------|
| Schedule a system reload or cancel a | pending one.                |                                  |
| Reload Scheduling                    |                             |                                  |
| Configuration State:                 |                             |                                  |
| Save the running confic              | juration at time of reload) |                                  |
| C Reland without caving l            | be a poing configuration    |                                  |
| Reload Start Time:                   | the ranking configuration   |                                  |
| Now                                  |                             |                                  |
| C Delay by:                          | hh : mm or mmm              |                                  |
| C Schedule at:                       | hh : mm January             | <ul><li>✓ ✓ 4 ✓ 2008 ✓</li></ul> |
| Reload Message:                      |                             |                                  |
| ,<br>On reload failure, force an i   | mmediate reload after:      | bh : mm or mmm                   |
|                                      | I                           |                                  |
|                                      | Schedule Reload             |                                  |
| Reload Status                        |                             |                                  |
| No reload is scheduled.              |                             |                                  |
|                                      |                             |                                  |
|                                      | Cancel Reload Refresh       | Details                          |
|                                      |                             | Last Updated: 1/4/08 5:51:21 PM  |
|                                      |                             |                                  |
|                                      | Close H                     | elp                              |

 Nach dem erneuten Laden wird ein Statusfenster angezeigt, das anzeigt, dass ein erneutes Laden durchgeführt wird. Eine Option zum Beenden von ASDM ist ebenfalls enthalten. Klicken Sie auf ASDM beenden, und starten Sie ASDM nach dem erneuten Laden des Geräts

neu.

| le Leload Stat  |    | 1000 | 1.00 |       |       |
|-----------------|----|------|------|-------|-------|
| i 📟 Kcivau Stat | us | tati | d 5  | Reloa | 1.000 |

| Notification (1/4/08 1:07:35 PM):<br>***                        |                                                   |                        |
|-----------------------------------------------------------------|---------------------------------------------------|------------------------|
| *** SHUTDOWN NOW                                                |                                                   |                        |
| Notification (1/4/08 1:07:35 PM):                               |                                                   |                        |
| *** SHUTDOWN NOW                                                |                                                   |                        |
| Notification (1/4/08 1:07:35 PM):<br>***                        |                                                   |                        |
| *** SHUTDOWN NOW                                                |                                                   |                        |
| Notification (1/4/08 1:07:35 PM):<br>***                        |                                                   |                        |
| *** SHUTDOWN NOW                                                |                                                   |                        |
| Don't show this dialog again.<br>Reload and click the Details I | . To view reload status in the future,<br>putton, | , go to Tools > System |
| Refresh                                                         | Force Immediate Reload                            | Exit ASDM              |

X

### ASDM-Image mit ASDM 6.x aktualisieren

Hinweis: ASDM 6.x wird nur auf ASA Software-Image 8.x und höher unterstützt.

Gehen Sie wie folgt vor, um ein ASDM-Image auf der ASA 5500 mit ASDM zu aktualisieren:

 Wählen Sie Extras > Software-Upgrade vom lokalen Computer aus... über das Home-Fenster des ASDM.

| file View                   | Tool                                                                      | s Wizards Windo                        | w Help                          |                   |                  |
|-----------------------------|---------------------------------------------------------------------------|----------------------------------------|---------------------------------|-------------------|------------------|
| Home                        | ¢                                                                         | Command Line Inter<br>Show Commands Ig | face<br>nored by ASDM on Device | Back Forw         | ard 🦻 Help       |
|                             |                                                                           | Packet Tracer<br>Ping<br>Traceroute    |                                 |                   | Interface Status |
| Ger<br>Hr<br>AS<br>Fi<br>To | 1                                                                         | File Management                        |                                 |                   | Interface        |
|                             |                                                                           | Upgrade Software f                     | rom Local Computer              |                   | inside           |
|                             |                                                                           | Upgrade Software f                     | rom Cisco.com                   | m 46s             | outside          |
|                             | Fil System Reload<br>Tc Administrator's Alert to Clientless SSL VPN Users |                                        | to Clientless SSL VPN Users     | U                 |                  |
|                             | Preferences                                                               |                                        | Select an interface             |                   |                  |
| VPN                         |                                                                           | ASDM Java Console                      |                                 |                   | Traffic Status   |
| IKE                         | 0                                                                         | IPsec: 0                               | Clientless SSL VPN: 0           | SSL VPN Client: 0 | -Connections Pe  |
| Syst<br>-CPI                | tem R<br>J ——                                                             | esources Status<br>CPU Usage (perc     | ent)                            |                   |                  |
|                             | 96                                                                        | 10 5                                   |                                 | 1                 | 12:08            |

2. Wählen Sie aus dem Dropdown-Menü den Bildtyp für den Upload aus.

| Ipload a tile from local (<br>iinutes, Please wait for | computer to flash file<br>the operation to finis          | system on the devi<br>;h. | ce. The upload pro | ocess might take a few |
|--------------------------------------------------------|-----------------------------------------------------------|---------------------------|--------------------|------------------------|
| (mage to Upload:                                       | Application Profile C                                     | ustomization Frame        | work (APCF) 💌      |                        |
| .ocal File Path:                                       | Application Profile Customization Framework (APCF)<br>ASA |                           | Browse Local Files |                        |
| -<br>lash File System Path:                            | ASDM                                                      |                           |                    | Browse Flash           |
|                                                        | Client Secure Deskto<br>Cisco AnyConnect VI               | p (CSD)<br>PN Client      |                    |                        |
| 1                                                      | Unland Image                                              | Class                     | Holo               | -1                     |

3. Klicken Sie auf Lokale Dateien durchsuchen... oder geben Sie den Pfad in das Feld Lokaler Dateipfad ein, um den Speicherort des ASDM-Images auf Ihrem PC anzugeben. Der Dateipfad im Flash-Dateisystem wird automatisch bestimmt und angezeigt. Wenn der Dateipfad in Flash File System nicht angezeigt wird, können Sie ihn manuell eingeben oder auf Flash durchsuchen klicken und den Pfad auswählen.

| 💼 Upgrade Software                                  |                                                                                            | ×                      |
|-----------------------------------------------------|--------------------------------------------------------------------------------------------|------------------------|
| Upload a file from local<br>minutes. Please wait fo | computer to flash file system on the device. The upload pro<br>or the operation to finish. | ocess might take a few |
| Image to Upload:                                    | ASDM                                                                                       |                        |
| Local File Path:                                    | C:\Program Files\Tftpd32\asdm-603.bin                                                      | Browse Local Files     |
| Flash File System Path                              | disk0:/asdm-603.bin                                                                        | Browse Flash           |
|                                                     |                                                                                            |                        |
|                                                     | Upload Image Close Help                                                                    |                        |
|                                                     |                                                                                            |                        |

4. Wenn Sie beide Dateipfade angegeben haben, klicken Sie auf **Bild hochladen**. Ein Statusfenster wird angezeigt, während ASDM das Bild in Flash schreibt.

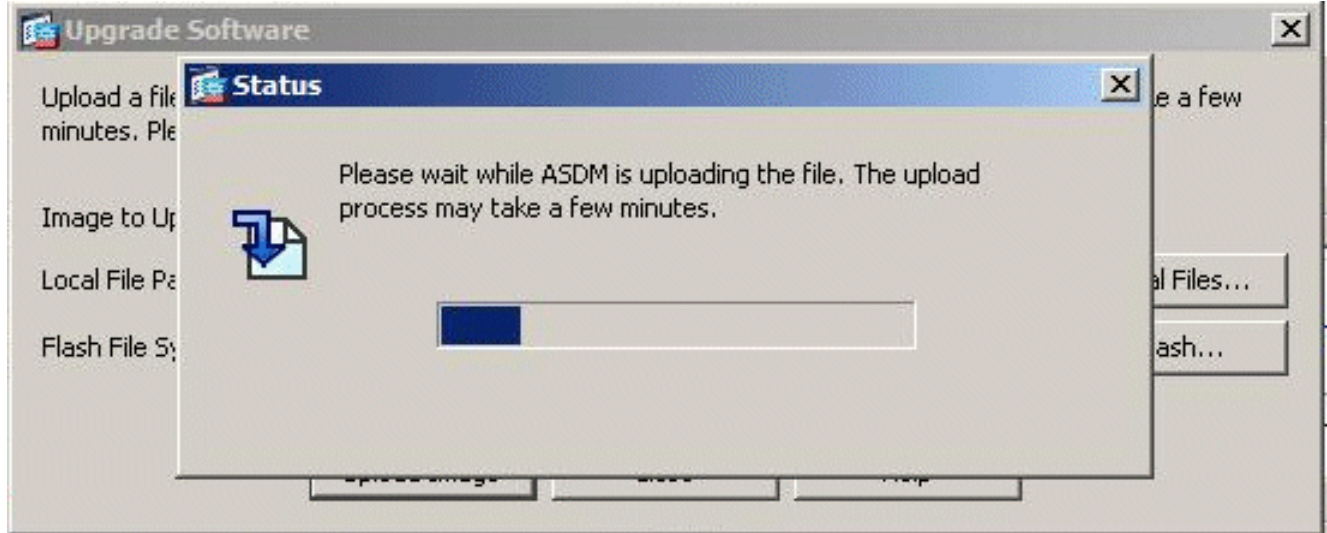

5. Nach Abschluss dieses Vorgangs wird ein Informationsfenster angezeigt, das einen erfolgreichen Upload anzeigt und dieses Bild als Standard-ASDM-Bild festlegen soll. Klicken Sie auf Ja, wenn das neue Bild als ASDM-Bild festgelegt werden soll. Andernfalls klicken Sie auf Nein

| 🔂 Upgrade S | oftware                                             |                                         | ×          |
|-------------|-----------------------------------------------------|-----------------------------------------|------------|
| ASDM        |                                                     |                                         | ×          |
| <b>i</b>    | Image has been uploaded to flash<br>the ASDM image? | n successfully. Do you want to set this | ; image as |
| 1           | Yes                                                 | No                                      |            |

6. Wenn Sie **Yes (Ja)** gewählt haben, um das neue Bild als ASDM-Image zu verwenden, wird ein Informationsfeld angezeigt. Klicken Sie auf

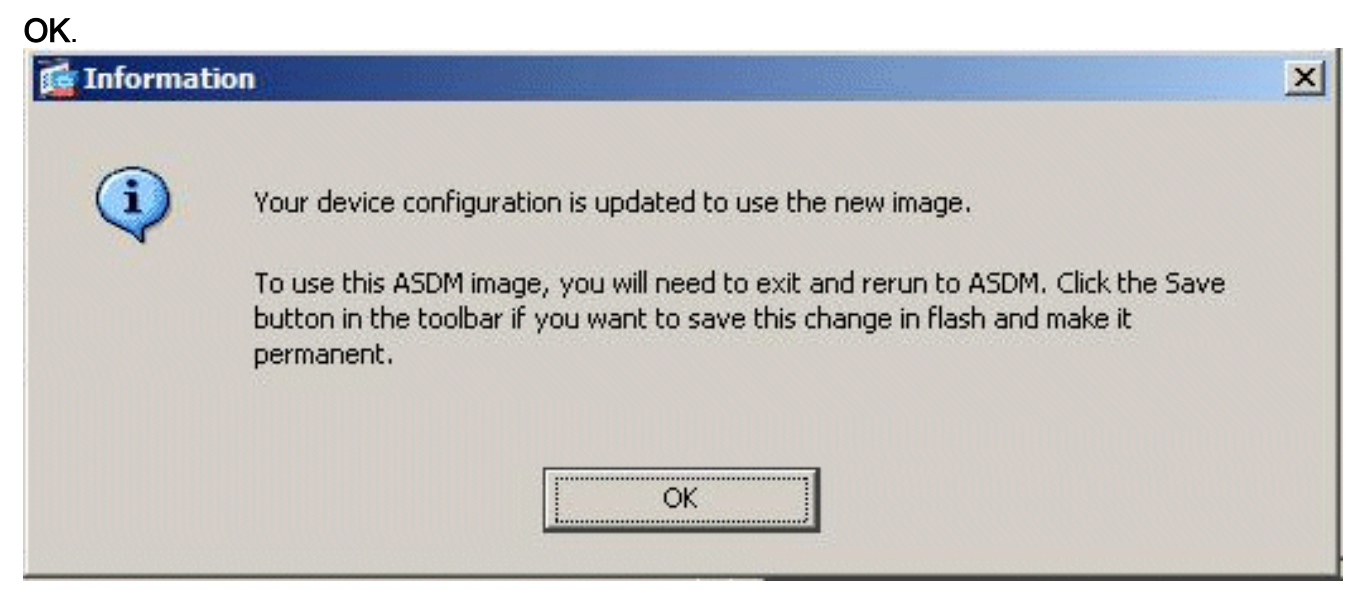

7. Klicken Sie oben im Fenster auf **Speichern**, um die aktuelle Konfiguration in Flash zu speichern.

| ff (   | isco ASDM 6.0 for ASA - 10.77.241.142                                        |                  |
|--------|------------------------------------------------------------------------------|------------------|
| File   | View Tools Wizards Window Help                                               |                  |
|        | Home 🖓 Configuration 😥 Monitoring Save 💦 Refresh Save Configuration to Flash | rd 🦹 🖓 Help      |
| e List | Home                                                                         |                  |
| Devic  | Device Information                                                           | Interface Status |
|        | General License                                                              | Interface        |
| _      | Host Name: CiscoASA.cisco.com                                                | DMZ<br>inside    |

8. Zur Bestätigung wird ein Dialogfeld angezeigt. Klicken Sie auf **Apply** (Anwenden).

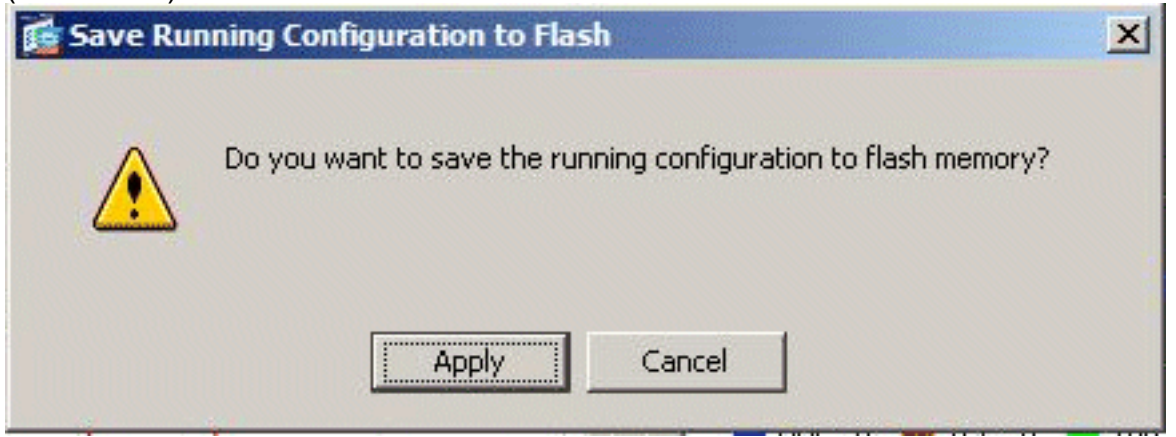

9. Klicken Sie oben im Fenster auf **Datei**, und wählen Sie **Beenden**, um ASDM zu schließen.

| e | View Tools Wizards Window Help                                                                                 |                |               |                   |  |
|---|----------------------------------------------------------------------------------------------------|----------------|---------------|-------------------|--|
|   | Refresh ASDM with the Running Configuration on the Device<br>Reset Device to the Factory Default Configuration | E2             | Back O Forw   | ard   ? Help      |  |
|   | Show Running Configuration in New Window                                                                       |                | -             |                   |  |
|   | Save Running Configuration to Flash                                                                            | <u>C</u> trl+S |               | Interface Stat    |  |
|   | Save Running Configuration to TFTP Server                                                                      |                |               | Interface         |  |
|   | Save Running Configuration to Standby Unit                                                                     |                |               | DMZ               |  |
|   | Save Internal Log Buffer to Flash                                                                              |                |               | inside            |  |
|   | Print                                                                                                    | <u></u> Ctrl+P | n 7s          | outside           |  |
|   | Clear ASDM Cache                                                                                               |                |               |                   |  |
|   | Clear Internal Log Buffer                                                                                      |                |               |                   |  |
|   | Exit                                                                                                    | Alt+F4         | -             | Select an interfa |  |
|   | VPN Tunnels                                                                                                    |                |               | Traffic Status    |  |
|   | IKE: 0 IPsec: 0 Clientless SSL VPN: 0                                                                          | SSL            | VPN Client: 0 | -Connections      |  |

10. Es kann ein Dialogfeld angezeigt werden, in dem Sie zur Bestätigung aufgefordert werden.

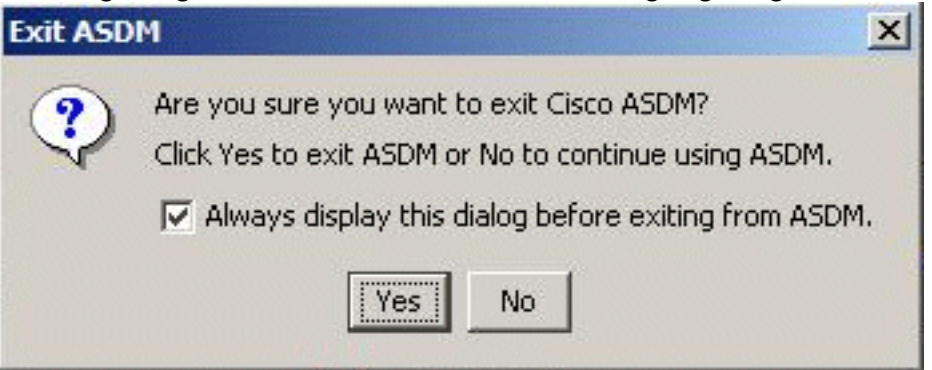

Klicken Sie auf Ja.

11. Führen Sie ASDM erneut aus, um das neue ASDM-Image zu laden.Weitere Informationen finden Sie in diesem Video: <u>So aktualisieren Sie das Software-Image auf einer Cisco</u> <u>Adaptive Security Appliance (ASA) mit dem Cisco Adaptive Security Device Manager</u> (ASDM)

In diesem Video, das in der <u>Cisco Support Community</u> veröffentlicht wurde, wird beschrieben, wie Sie das Software-Image auf der Cisco ASA mithilfe von ASDM aktualisieren: <u>So aktualisieren Sie</u> <u>das Software-Image auf einer Cisco Adaptive Security Appliance (ASA) mithilfe des Cisco</u> <u>Adaptive Security Device Manager (ASDM)</u>

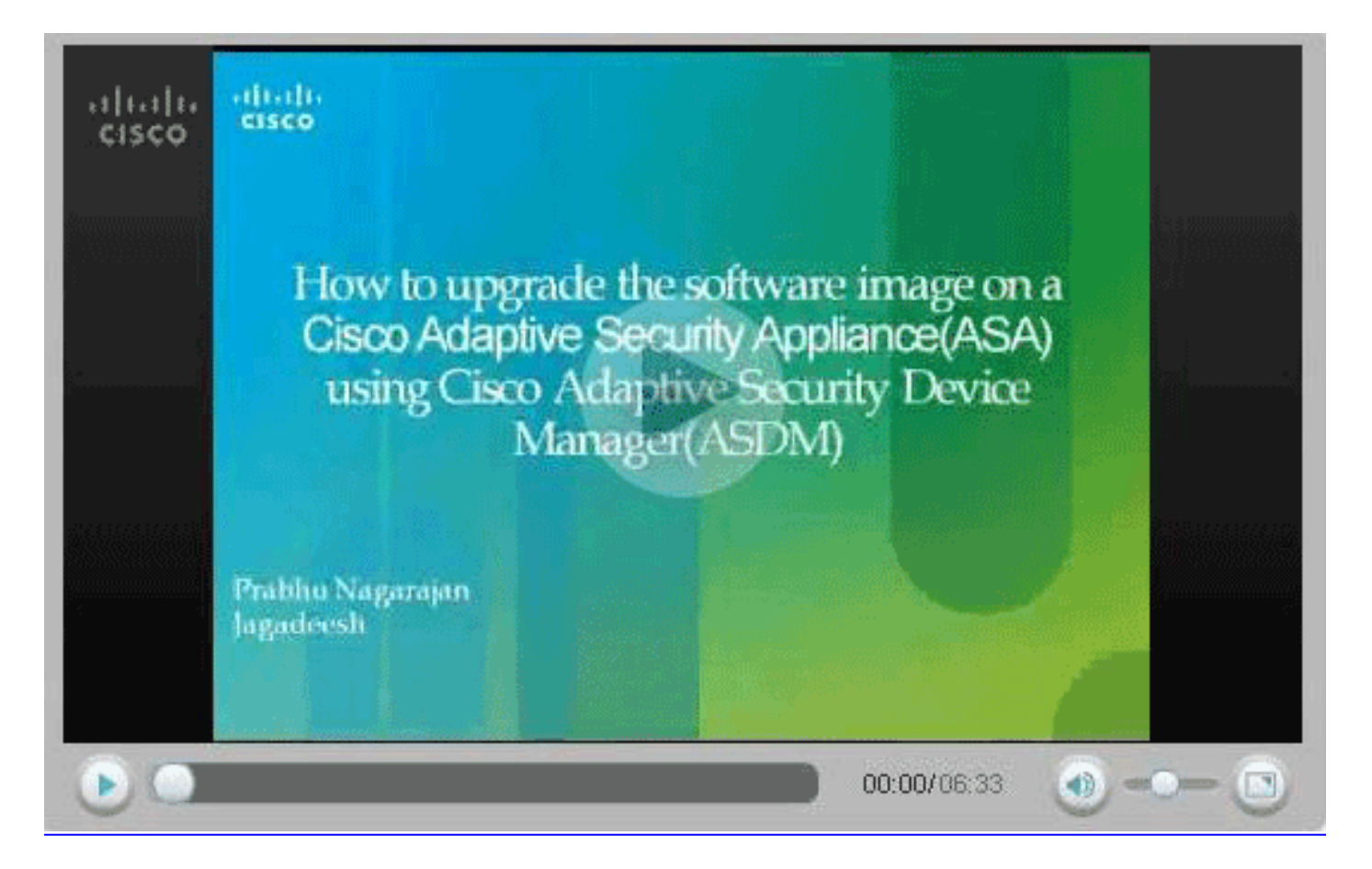

### <u>Aktualisieren eines Software-Images und eines ASDM-Images</u> mithilfe von CLI

Ein TFTP-Server ist erforderlich, um ein Software-Image sowie ein ASDM-Image für ein PIX/ASA zu aktualisieren oder herunter zu laden. Unter <u>TFTP-Serverauswahl und -verwendung</u> finden Sie weitere Informationen zur Auswahl des TFTP-Servers.

Mit dem Befehl **copy tftp flash** können Sie ein Software-Image über TFTP in den Flash-Speicher der Firewall herunterladen. Sie können den Befehl **copy tftp flash** mit jedem Sicherheitsanwendungsmodell verwenden. Das Image, das Sie herunterladen, wird der Sicherheits-Appliance beim nächsten Neustart (Neustart) zur Verfügung gestellt.

Dies ist die Ausgabe des Befehls copy tftp flash:

copy tftp[:[[//location] [/tftp\_pathname]]] [[flash/disk0][:[image | asdm]]]
Hinweis: Für ASA ersetzt das Schlüsselwort disk0 flash im copy-Befehl.

Wenn der Befehl ohne die optionalen Parameter für den Speicherort oder den Pfadnamen verwendet wird, werden der Speicherort und der Dateiname interaktiv vom Benutzer über eine Reihe von Fragen abgerufen, die denen der Cisco IOS® Software ähneln. Wenn Sie nur einen Doppelpunkt eingeben, werden die Parameter aus den Befehlseinstellungen des **tftp-Servers** übernommen. Wenn andere optionale Parameter angegeben werden, werden diese Werte anstelle der entsprechenden Befehlseinstellung **tftp-server** verwendet. Wenn irgendwelche optionalen Parameter, wie Doppelpunkte und alles andere, nachdem sie angegeben wurden, ausgeführt werden, wird der Befehl ohne Eingabeaufforderung ausgeführt.

Der Speicherort ist entweder eine IP-Adresse oder ein Name, der mithilfe des

Namensauflösungsmechanismus der Sicherheitsappliance in eine IP-Adresse aufgelöst wird. Dieser Mechanismus ist derzeit statische Zuordnungen über die Befehle **name** und **name**. Die Sicherheits-Appliance muss über die Routing-Tabelle wissen, wie sie diesen Standort erreicht. Diese Informationen werden durch die **IP-Adresse**, die **Route** oder die **RIP-**Befehle bestimmt. Dies hängt von Ihrer Konfiguration ab.

Der Pfadname kann neben der eigentlichen letzten Komponente des Pfads zur Datei auf dem Server Verzeichnisnamen enthalten. Der Pfadname darf keine Leerzeichen enthalten. Wenn für einen Verzeichnisnamen Leerzeichen im Verzeichnis des TFTP-Servers anstelle des Befehls **copy tftp flash** festgelegt sind und der TFTP-Server so konfiguriert ist, dass er auf ein Verzeichnis auf dem System verweist, von dem aus das Bild heruntergeladen wird, müssen Sie nur die IP-Adresse des Systems und den Dateinamen des Bilds verwenden. Der TFTP-Server empfängt den Befehl und bestimmt den tatsächlichen Speicherort der Datei anhand der Stammverzeichnisinformationen. Der Server lädt dann das TFTP-Image auf die Sicherheits-Appliance herunter.

Diese Befehle werden benötigt, um das Software-Image und das ASDM-Image zu aktualisieren und es beim nächsten Neustart als Boot-Image zu erstellen.

ASA#copy tftp [[flash:/disk0:][software image name/asdm image name]] !--- Command to set an image as bootup or specify the !--- ASDM image file. ASA(config)#boot system [flash:/disk0:]/[software image name] !--- Save active configuration to the Flash. ASA#write memory !--- Reboot the security appliance and load !--- with the new boot image as per the configuration file. ASA#reload

**Beispiel:** 

#### ASA5510#copy tftp disk0:

#### ASA5510#**show disk0:**

| -#- | length  |     | da | ate/ti | Lme      | path             |
|-----|---------|-----|----|--------|----------|------------------|
| 6   | 5124096 | Jan | 01 | 2003   | 00:06:22 | asa702-k8.bin    |
| 7   | 5623108 | Feb | 12 | 2007   | 00:23:48 | asdm-522.bin     |
| 10  | 5539756 | Feb | 12 | 2007   | 00:14:18 | asdm-521.bin     |
| 11  | 8294400 | Dec | 07 | 2006   | 05:47:20 | asa721-24-k8.bin |
| 12  | 6002680 | Dec | 21 | 2006   | 03:58:30 | asdm-52034.bin   |
| 13  | 8312832 | Feb | 12 | 2007   | 22:46:30 | asa722-k8.bin    |
|     |         |     |    |        |          |                  |

23949312 bytes available (38932480 bytes used)
!--- Command to set "asa722-k8.bin" as the boot image. ASA5510(config)# boot system
disk0:/asa722-k8.bin
!--- Command to set "asdm-522.bin" as the ASDM image. ASA5510(config)# asdm image disk0:/asdm-522.bin
ASA5510# write memory

**Hinweis:** Wenn Sie versuchen, das Image auf der ASA von einem FTP-Server aus zu aktualisieren, können Sie den Befehl **copy ftp flash** verwenden. Mit diesem Befehl können Sie Parameter angeben, z. B. die Remote-IP-Adresse und den Namen der Quelldatei. Dieses Verfahren ähnelt TFTP. Eine Einschränkung besteht jedoch darin, dass Sie die Remote-IP/Quellschnittstelle (wie bei TFTP) nicht ändern können. Im TFTP-Modus **können** die mit dem **Befehl <u>fftp-server</u>** angegebenen Optionen abgerufen und ausgeführt werden. Bei FTP gibt es diese Option jedoch nicht. Die Quellschnittstelle sollte standardmäßig immer die *Außenseite* sein, die nicht geändert werden kann. Das heißt, der FTP-Server sollte von der externen Schnittstelle erreichbar sein.

## Überprüfung

Überprüfen Sie in diesem Abschnitt, ob Ihr Software-Upgrade erfolgreich durchgeführt wurde.

Das <u>Output Interpreter Tool</u> (nur <u>registrierte</u> Kunden) (OIT) unterstützt bestimmte **show**-Befehle. Verwenden Sie das OIT, um eine Analyse der **Ausgabe des** Befehls **show anzuzeigen**.

Nachdem die ASA neu geladen und Sie sich erneut erfolgreich beim ASDM angemeldet haben, können Sie die Version des Images überprüfen, die auf dem Gerät ausgeführt wird. Weitere Informationen finden Sie auf der Registerkarte Allgemein im Hauptfenster.

| Options Tools                 | Wizerds He                              | þ                    |                    |                         | Sea                                   | reh:       |       | Fin        |
|-------------------------------|-----------------------------------------|----------------------|--------------------|-------------------------|---------------------------------------|------------|-------|------------|
| Home Con                      | Singuration h                           | fonitoring Back      | Forward Packet Tra | icer Refresh            | Save Help                             |            |       | Cisco Syst |
| Device Informatio             | on                                      |                      |                    | Interface Statu         | •                                     |            |       |            |
| General License               |                                         |                      |                    | Interface               | P Address/Mask                        | Line       | Link  | Klops      |
| Host Name                     | ASASS10.de                              | fault domain invalid |                    | inside                  | 172.16.33.1/16                        | ? n/a      | ? nía | nfa        |
| ASA Version                   | 7 9/4194                                | Denine Unline:       |                    | outside                 | 40.30.30.30/26                        | ? nia      | ? n/a | n/a        |
| ASA Version                   | 1.2(1)/24                               | Device Optime.       |                    |                         |                                       |            |       |            |
| ASDM Version                  | 5.2(1)                                  | Device Type:         | ASA 5510           |                         |                                       |            |       |            |
| Firewall Mode:                | Routed                                  | Context Mode         | Single             |                         |                                       |            |       |            |
| Total Flash:                  | 64 MB                                   | Total Memory:        | 256 MB             |                         |                                       |            |       |            |
| VPN Status                    |                                         |                      |                    | Traffic Status          |                                       |            |       |            |
| KE Tunnels:                   | VV.                                     | ebYPN Tunnets:       | SVC Tunnels:       | -Connections P          | er Second Usage                       |            |       |            |
| CPU CPU<br>3% 50              | es Status<br>Usage (percent)            |                      |                    | 2<br>1<br>0<br>05:25:16 | · · · · · · · · · · · · · · · · · · · |            | ····· |            |
| 05-26-16                      | +++++++++++++++++++++++++++++++++++++++ |                      |                    | UDP: 0                  | TCP: 0                                | Total:     | 0     |            |
| 05:                           | 25315                                   |                      |                    | "outside' Interfa       | ee Traffie Usage (Kbps)               |            |       |            |
| Memory Memory 259<br>00MB 128 | ory Usage (MB)                          |                      |                    | 2<br>1<br>0             | Interfac                              | e is down. | ,     |            |
| 05:25:15 05:                  | 25:15                                   |                      |                    | nput Köps:              | 📕 Outp                                | ut Kbps:   |       |            |
| •                             |                                         |                      |                    |                         |                                       |            |       |            |

Diese CLI-Befehle werden zur Überprüfung der Aktualisierung verwendet:

- 1. Version anzeigen Zeigt das aktuelle Image an, mit dem die ASA gestartet wird.
- 2. **Show bootvar** (Bootvar anzeigen): Zeigt die Priorität des Bildes an, die nach dem erneuten Laden verwendet werden soll.

3. Asdm-Image anzeigen - Zeigt das aktuelle, von ASA verwendete SDM-Image an.

### **Fehlerbehebung**

Für diese Konfiguration sind derzeit keine spezifischen Informationen zur Fehlerbehebung verfügbar.

## Zugehörige Informationen

- Herunterladen von Software- oder Konfigurationsdateien auf Flash-Speicher, Cisco Security Appliance-Konfigurationsanleitung für die Befehlszeile
- Produkt-Support für Cisco Adaptive Security Appliances der Serie ASA 5500
- <u>Cisco Adaptive Security Device Manager Produktsupport</u>
- <u>Cisco PIX Firewall-Software</u>
- <u>Cisco Secure PIX Firewall Befehlsreferenzen</u>
- Problemhinweise zu Sicherheitsprodukten (einschließlich PIX)
- <u>Auswahl und Verwendung des TFTP-Servers</u>
- PIX-Konfigurationsdateien sichern und wiederherstellen
- Anforderungen für Kommentare (RFCs)
- ASA 8.3-Upgrade Was Sie wissen müssen
- <u>Technischer Support und Dokumentation für Cisco Systeme</u>